**GRACIAS!** 

Es posible que desee tomarse un tiempo AHORA para visitar Class Dojo NO CONFIGURES UNA CUENTA – ESPERE la invitación del maestro o terapeuta! Puede encontrar información aquí <u>https://www.classdojo.com/</u>

## **INTRO PARA CLASS DOJO PARA LOS PADRES**

Algunos enlaces útiles para las preguntas frecuentes

¿En qué navegadores de Internet puedo abrir Class Dojo? https://classdojo.zendesk.com/hc/en-us/articles/202816825-Compatible-Browsers-and-Devices-for-ClassDojo

¿Cómo creo una cuenta principal para Class Dojo? https://classdojo.zendesk.com/hc/en-us/articles/205417305-Create-a-Parent-Account#web

Traducir publicaciones de Historia de Clase en La Clase Dojo a 36 idiomas diferentes! https://classdojo.zendesk.com/hc/en-us/articles/205189853-How-to-Translate-Class-and-School-Story-Posts#web

Lo lleva al sitio web completo sobre el uso de Class Dojo https://classdojo.zendesk.com/hc/en-us/categories/200185365-For-parents#id-0

¿Qué pasa si los padres tienen más de un hijo que asiste a nuestra escuela? Los padres recibirán dos invitaciones separadas para cada uno de sus hijos. Una vez que ambos son aceptados, podrán alternar entre sus hijos en su Cuenta de Padres. Las publicaciones del maestro y los terapeutas del niño aparecerán en la sección de historias.